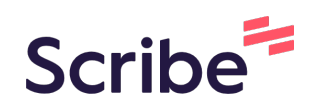

# Hudl Upload til Hudl Assist og League Exchange!

1

Navigate to <u>www.hudl.com/new\_library/t/271653</u> Velg korrekt konto hvis du har tilgang til flere kontoer.

2 Klikk på knappen oppe i toppbanneret - "Upload"

|              |   | ÷ | Elvina Jensen    | × |
|--------------|---|---|------------------|---|
| Recruiting V | Ŭ |   |                  |   |
|              |   |   | Refresh the page | × |
|              |   |   |                  |   |
|              |   |   |                  |   |
|              |   |   |                  |   |
|              |   |   |                  |   |
|              |   |   |                  |   |

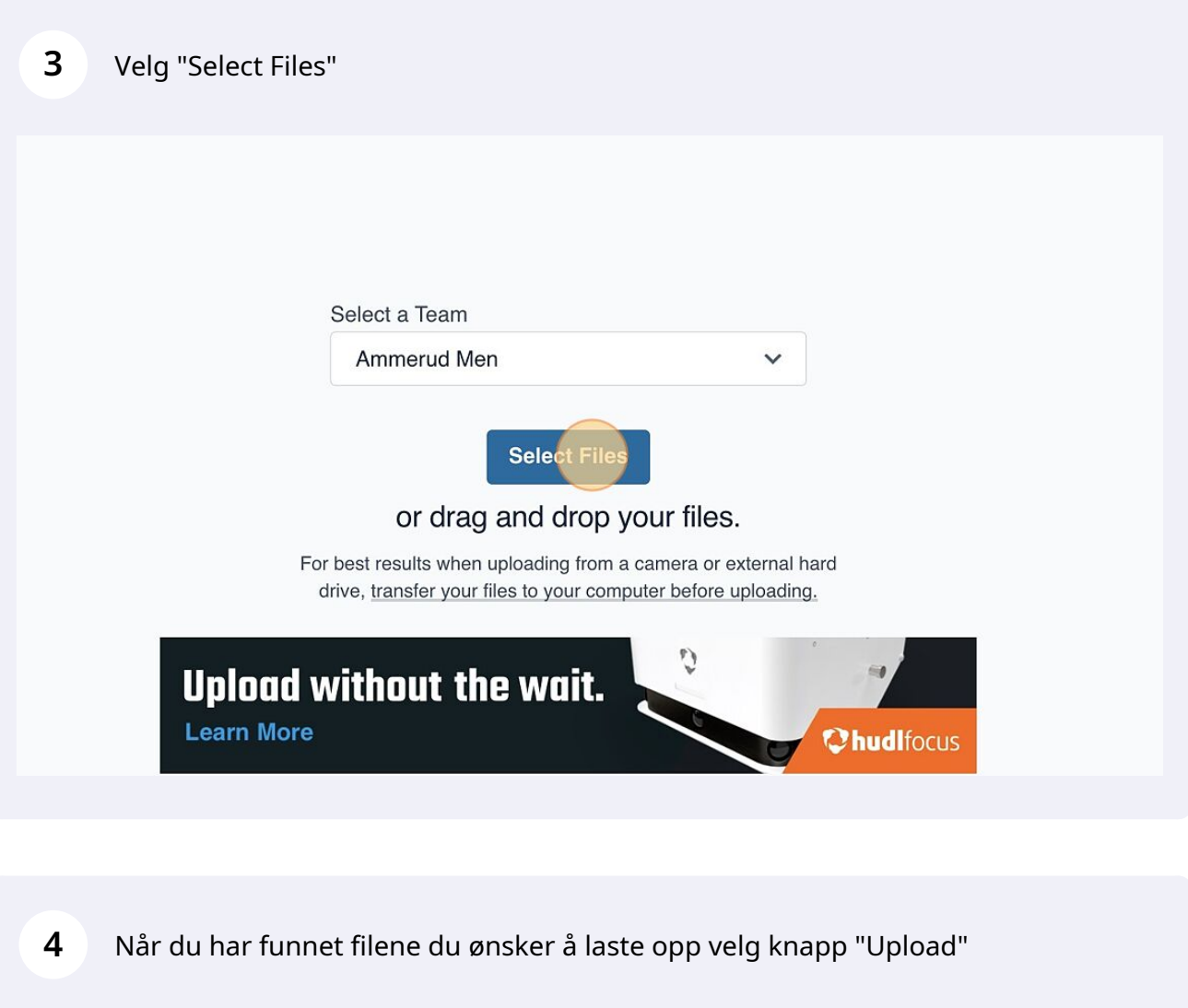

| 20230119-201825.mp4 | × |
|---------------------|---|
| 20230119-202826.mp4 | × |
| 20230119-203828.mp4 | × |
| + Add More Files    |   |
|                     |   |

5 Et nytt vindu kommer da opp - finn korrekt kamp som skal lastes opp. Finner man ikke kampen velg "Add a Scheduled Event" og sett inn motstander, dato og tid.

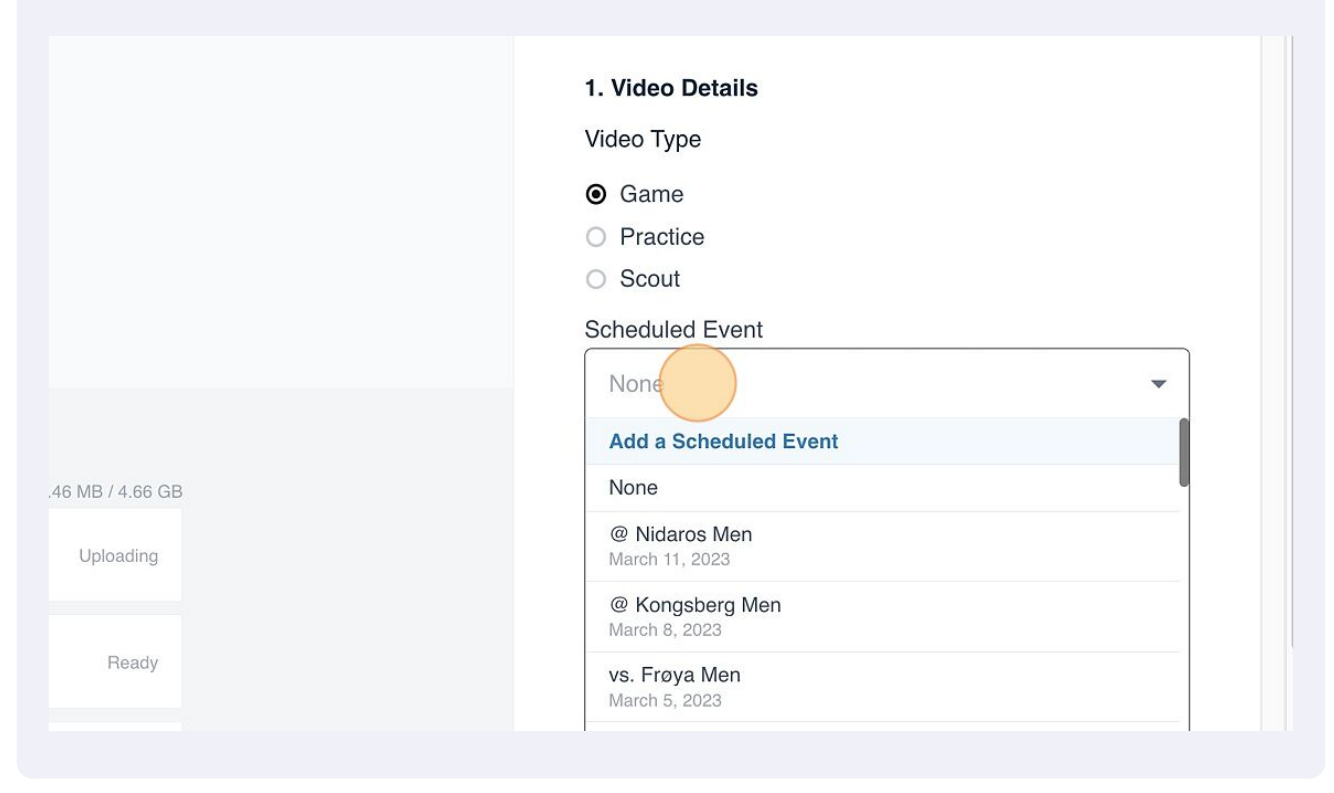

## 6 Velg korrekt kamp som skal lastes opp - i dette tilfellet Asker Aliens Men - Januar 19. 2023"

|                | None<br>@ Frøya Men<br>January 29, 2023          | •  |
|----------------|--------------------------------------------------|----|
| 0 MB / 4.66 GB | @ Fyllingen Men<br>January 28, 2023              |    |
| Uploading      | vs. Kongsberg Men<br>January 26, 2023            |    |
| Ready          | vs. Frøya Men<br>January 22, 2923                |    |
|                | vs. Asker Aliens Men<br>January 19, 2028         |    |
| Ready          | @ Bærum Men<br>January 10, 2023                  |    |
| Ready          | Add labels                                       | *  |
|                | Use labels to group content (e.g., "for review") | 1. |
| Ready          | Save & Continue                                  |    |
|                | 2 League Exchanges                               |    |

| 7 | Nye valg kommer opp - velg "Send to Hudl Assists". |
|---|----------------------------------------------------|
|---|----------------------------------------------------|

|                     | Video Title                                       |
|---------------------|---------------------------------------------------|
| 148.30 MB / 4.66 GB | vs. Asker Aliens Men - Game                       |
| Uploading           | Tagging                                           |
|                     | Tagging Session                                   |
| Deady               | We don't have any data for this event.            |
| Ready               | Hudi Assist                                       |
|                     | Send this game to Hud! Assist                     |
|                     |                                                   |
| Ready               | Send to Hudl Assist                               |
|                     | Labels                                            |
|                     |                                                   |
| Baady               | Add labels 👻                                      |
| Ready               | Use labels to group content (e.g., "for review"). |
|                     |                                                   |
|                     | Save & Continue                                   |
| Ready               |                                                   |
|                     |                                                   |
|                     | 2. League Exchanges                               |
| Beady               |                                                   |
| Teady               |                                                   |

| <b>3</b> Velg igjen knapp: "Save | e & Send to Hudl Assist"                          |
|----------------------------------|---------------------------------------------------|
|                                  | Video Title                                       |
| B / 4.66 GB                      | vs. Asker Aliens Men - Game                       |
| ploading                         | Tagging                                           |
|                                  | Tagging Session                                   |
| Ready                            | We don't have any data for this event.            |
|                                  | Send this game to Hudl Assist.                    |
| Ready                            | Send to Hudl Assist                               |
|                                  | Labels                                            |
| Beady                            | Add labels                                        |
| Today                            | Use labels to group content (e.g., "for review"). |
| Ready                            | Save & Send to Hudl Assist                        |
|                                  | 2. League Exchanges                               |
| Ready                            |                                                   |

| <b>10</b> Der legger mai | n inn draktfarge hjemmelag og bortel           | ag- "Select jersey color"                     |
|--------------------------|------------------------------------------------|-----------------------------------------------|
|                          | Jersey Color                                   |                                               |
|                          | Select the jersey color athletes are wearing o | r another identifying color.<br>Asker Aliens* |
|                          | Select jersey color                            | Select jersey color                           |
|                          | White<br>Gray                                  |                                               |
|                          | Black     Yellow                               | Asker Aliens                                  |
|                          | Red<br>Green                                   | Enter final score                             |
|                          | Blue                                           |                                               |
|                          | Purple                                         |                                               |

### **11** Legg så inn korrekt resultat hjemme og bortelag

| Jersey Color<br>Select the jersey color athletes are wearing or another identifying |                                |
|-------------------------------------------------------------------------------------|--------------------------------|
| Ammerud*                                                                            | Asker Aliens*                  |
| Green                                                                               | Select jersey color            |
| Final Score                                                                         |                                |
|                                                                                     |                                |
| Ammerud                                                                             | Asker Aliens                   |
| Ammerud                                                                             | Asker Aliens Enter final score |

**12** Klikk "Select all players in this game" for å legge inn alle spillere som har deltatt i kampen for hjemmelaget (Bortelaget kan man ikke gjøre som mye med).

| Ammerud                           | Asker Aliens                                   |
|-----------------------------------|------------------------------------------------|
| 73                                | 64                                             |
| Players                           |                                                |
| Ammerud*                          | Asker Aliens                                   |
| Select all players in this game   | 3, 5, 8, 10, 93, 1, 7, 2, 11, 9, 6, 33, 14, 23 |
| All 2022-23 Roster                | 77, 25, 12                                     |
| #0 M. Kombat                      | Edit Jerseys                                   |
| #1 O. Okoroafor                   |                                                |
| #3 X. Cheatman-Sewell             |                                                |
|                                   |                                                |
| #6 M. Dibba                       |                                                |
| #6 M. Dibba<br>#7 T. Sjöman Talgø |                                                |

**13** Korriger gjerne spillernummer hvis det som ligger inne fra før ikke er korrekt.

| Ammerud               | Asker Aliens                                  |
|-----------------------|-----------------------------------------------|
| 73                    | 64                                            |
|                       |                                               |
|                       |                                               |
| Players               |                                               |
| Ammerud*              | Asker Aliens                                  |
| #0 M. Kombat $	imes$  | 3, 5, 8, 10, 93, 1, 7, 2, 11, 9, 6, 33, 14, 2 |
| #0 M. Kombat          | 77, 25, 12                                    |
| #1 O. Okoroafor       | Edit Jerseys                                  |
| #3 X. Cheatman-Sewell |                                               |
| #6 M. Dibba           |                                               |
| #7 T. Sjöman Talgø    |                                               |
| #10 H. Male Davidsen  |                                               |
| #11 F Silva           |                                               |

**14** I vinduet nedenfor "Notes" kan man legge inn melding som Hudl-teamet som tagger kampen kan ta hensyn til - eks: "Nr. 00 on the court is actually nr 00 Orji Okoroafor"

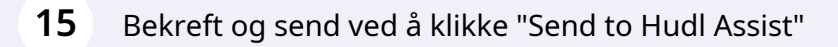

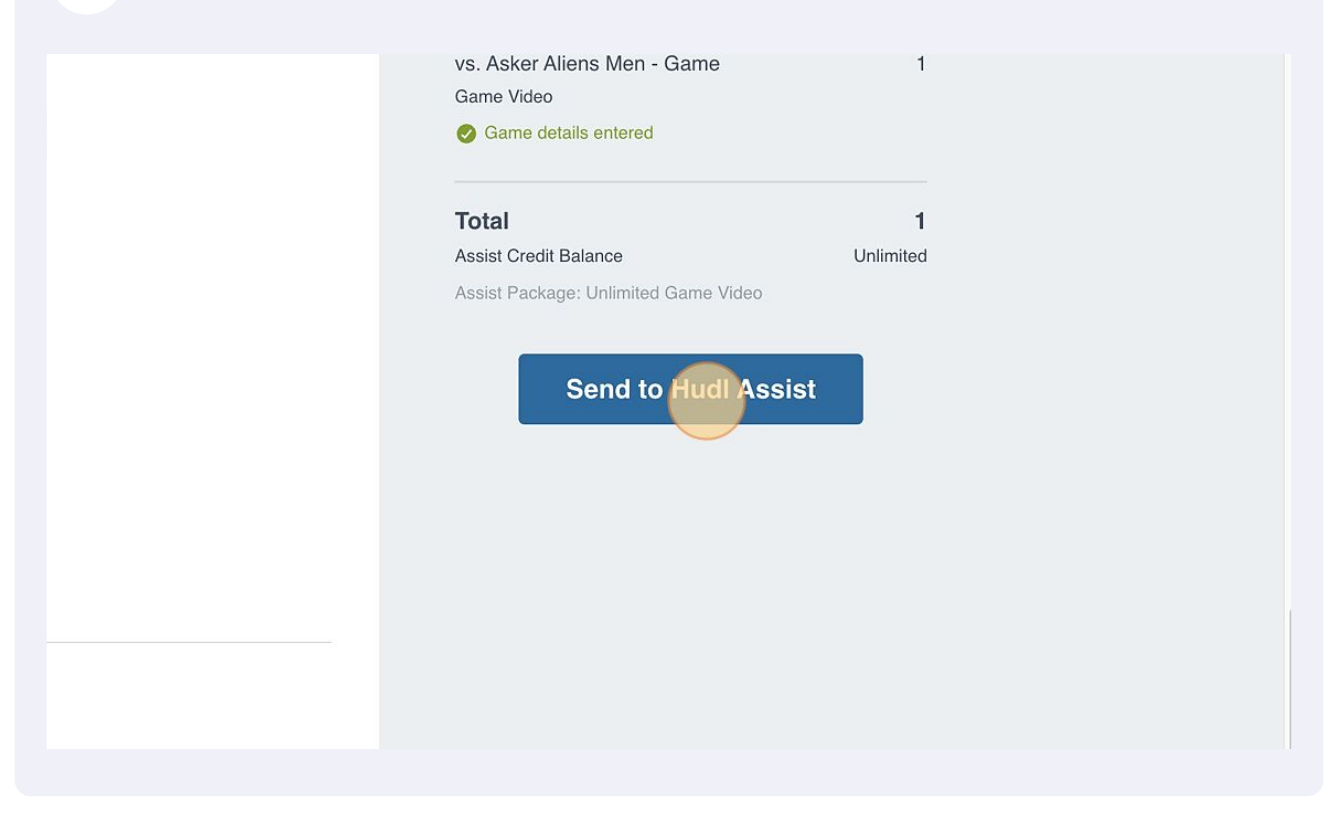

**16** Gå så tilbake til forrige tab/arkfane der man startet opplastingen.

| <b>17</b> Velg så "Send this video to the league Excha |
|--------------------------------------------------------|
|--------------------------------------------------------|

| 1.14 GB / 4.66 GB<br>Complete | We don't have any data for this event.<br>Sent to Hudl Assist<br>We'll return your breakdown as soon as it's<br>complete.<br>Cancel Hudl Assist Submission |
|-------------------------------|----------------------------------------------------------------------------------------------------|
| Complete                      |                                                                                                    |
| Uploading                     | 2. League Exchanges<br>end this video to the League Exchange                                                                                               |
| Ready                         | cannot be undone.                                                                                                    |
| Ready                         | 3. Share Edit                                                                                                    |
| Ready                         | EJOO                                                                                                    |

### 18 Påse et korrekt kamp er valgt i boksen "League Fixture" og deretter trykk "Save". We don't have any data for this event.

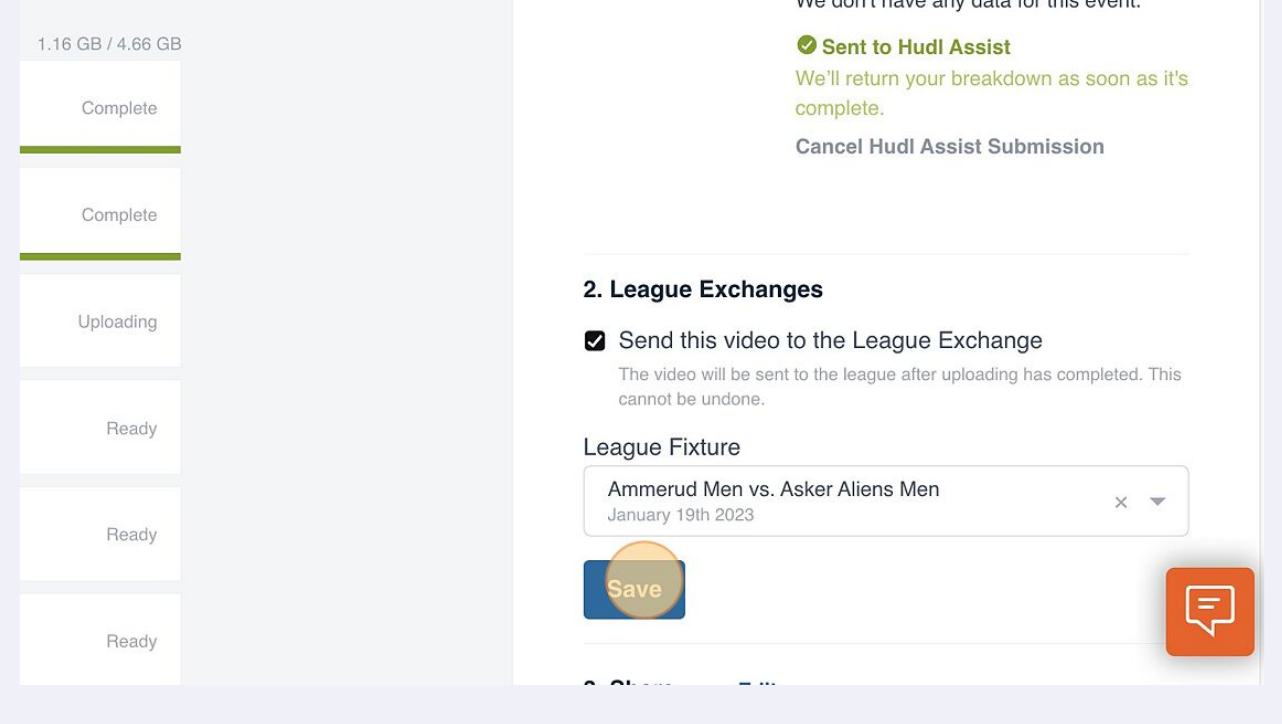

#### 19 Velg så "Go to Library" - velg så i dette vinduet i toppnavigeringen "exchanges" -"leagues" for sjekke at kampen er lastet opp korrekt til Hudl League Exchange. Dette er markert ved en grønn pil!

#### vs. Asker Aliens Men - Game

We'll return the breakdown within 24 hours of the completed upload.

You can continue using Hudl in this tab, but please keep the upload tab open until complete.

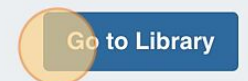

Learn about Hudl Assist Breakdowns